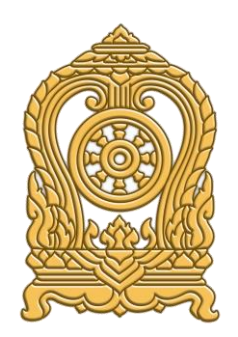

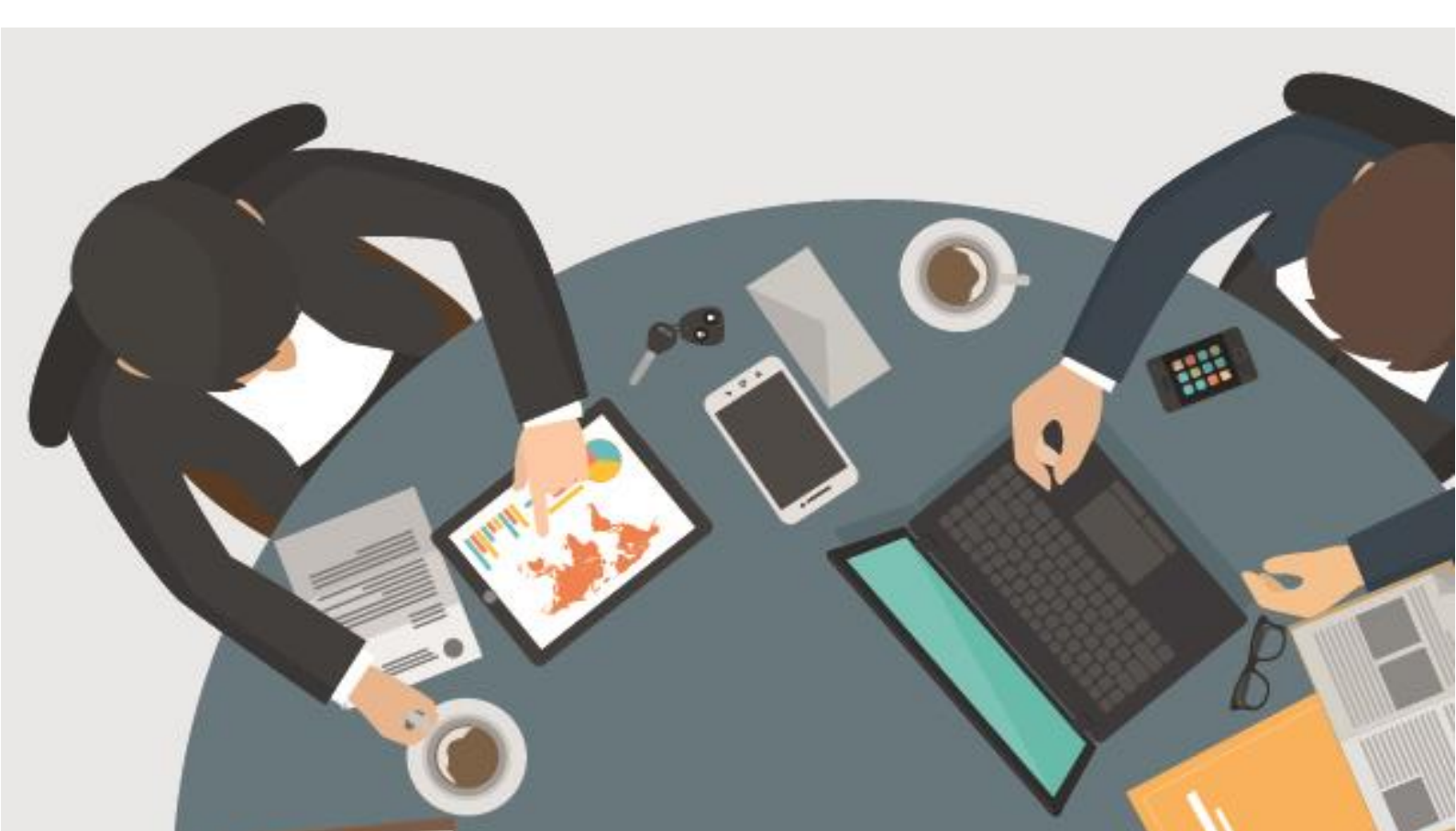

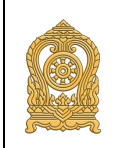

### สารบัญ

|    |       | ν                                                                      | าน้ำ |
|----|-------|------------------------------------------------------------------------|------|
| 1. | กระเ  | บวนการทำงาน การบันทึกทะเบียนประวัติตนเอง                               | 1    |
|    | 1.1.  | กระบวนการทำงาน เจ้าของทะเบียนประวัติ                                   | 1    |
|    | 1.2.  | กระบวนการทำงาน ผู้อำนวยการ/นายทะเบียน(ผู้รับผิดชอบข้อมูล) ระดับสถานศึก | าษา  |
|    |       |                                                                        | 2    |
|    | 1.3.  | กระบวนการทำงาน ผู้ดูแลระบบ ศทก. สป. ศธ                                 | 3    |
| 2. | การ   | Register เพื่อเข้าสู่ระบบ                                              | 4    |
|    | 2.1.  | วิธีการเข้าสู่หน้าลงทะเบียน                                            | 4    |
|    | 2.2.  | วิธีการลงทะเบียนสำหรับบันทึกประวัติของตนเอง (ครู)                      | 6    |
| 3. | บันทึ | ึกประวัติทะเบียนตนเอง (ครู)                                            | 10   |
|    | 3.1.  | การบันทึกประวัติทะเบียนตนเอง (ครู)                                     | .10  |

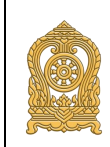

#### 1. กระบวนการทำงาน การบันทึกทะเบียนประวัติตนเอง

1.1. กระบวนการทำงาน เจ้าของทะเบียนประวัติ

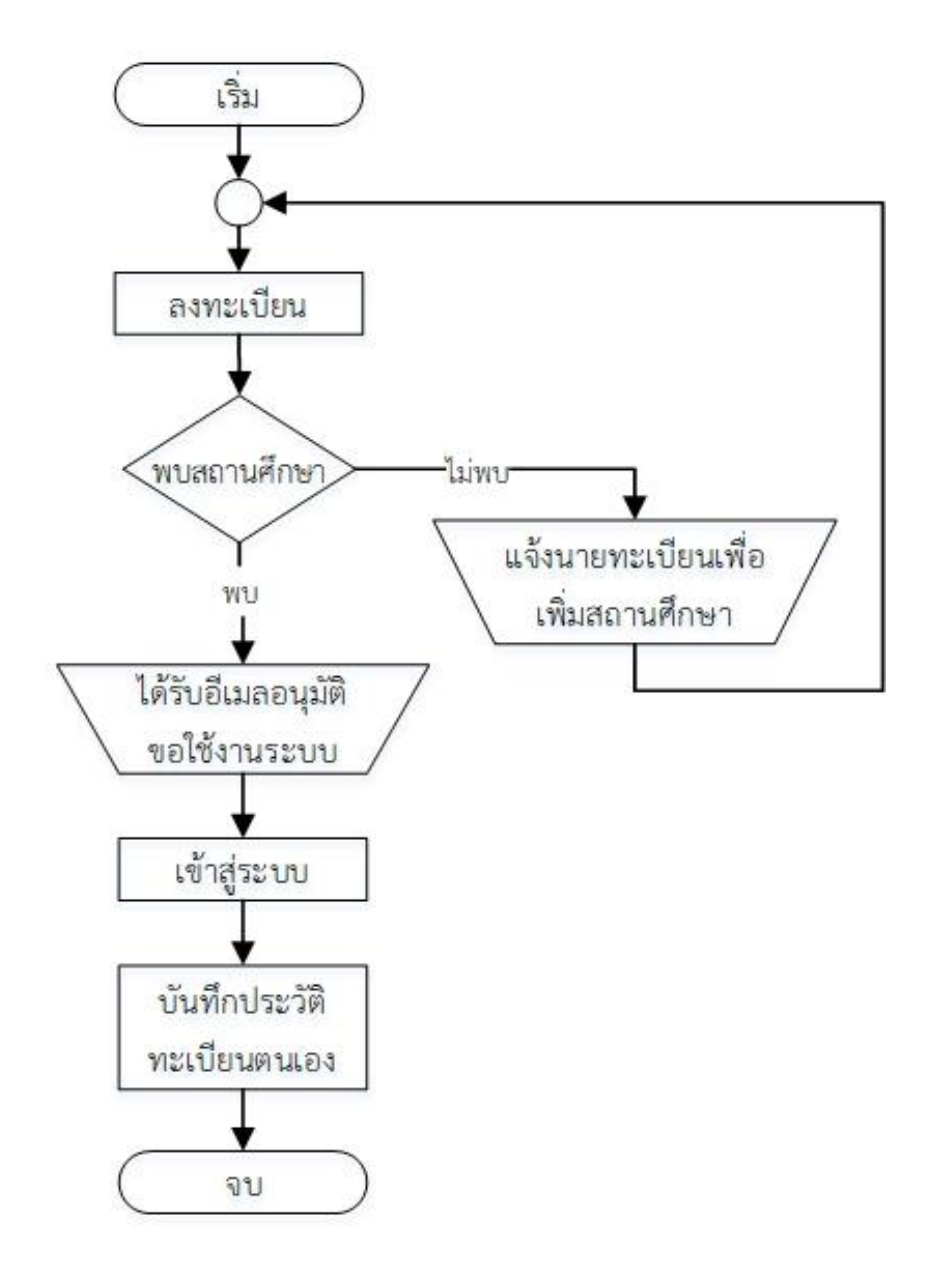

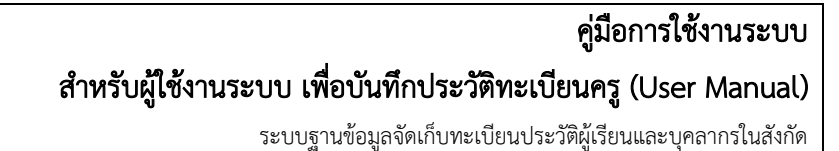

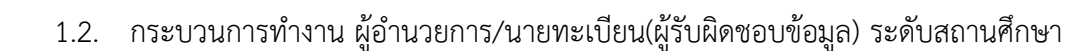

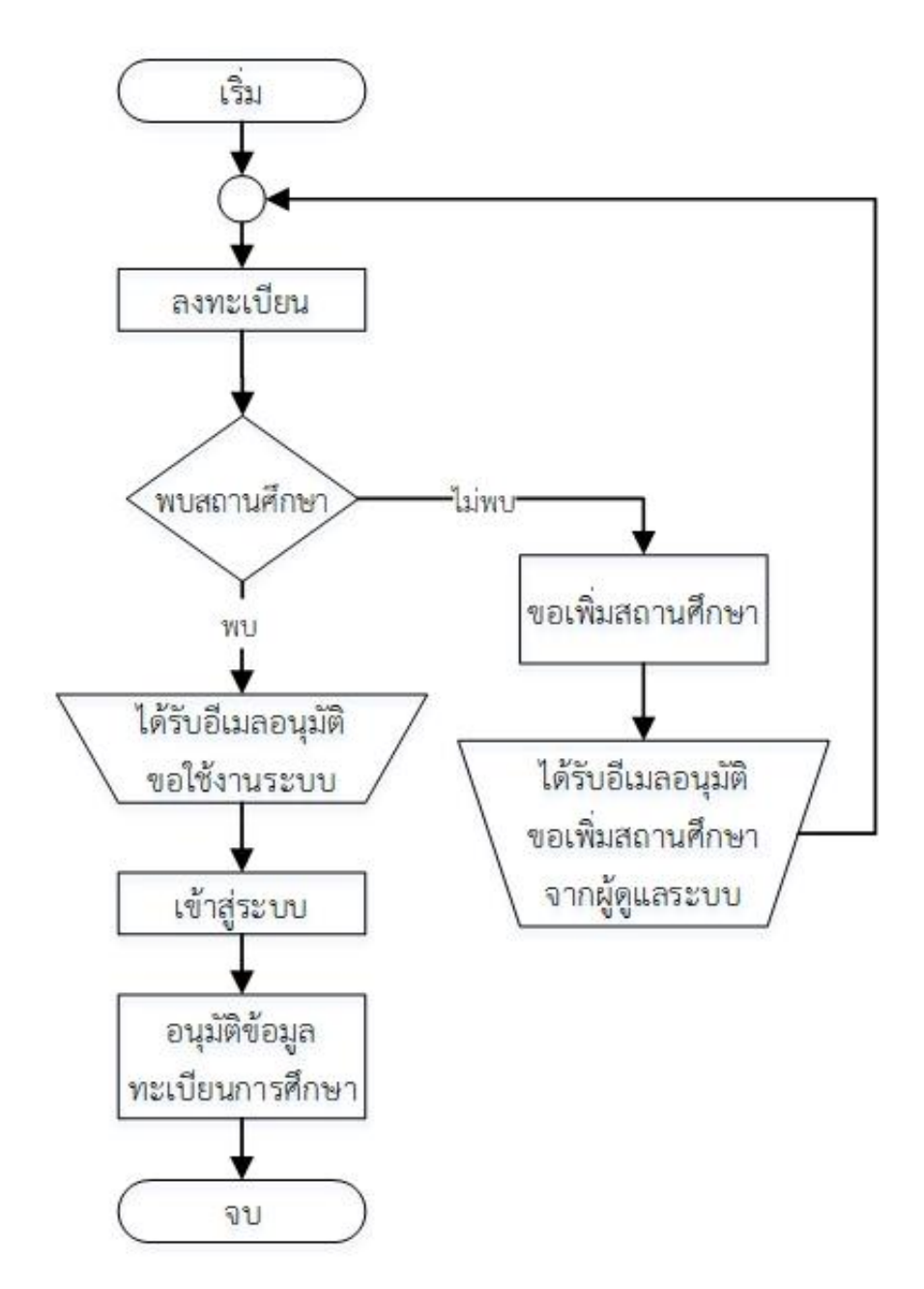

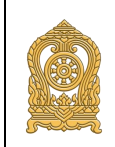

1.3. กระบวนการทำงาน ผู้ดูแลระบบ ศทก. สป. ศธ.

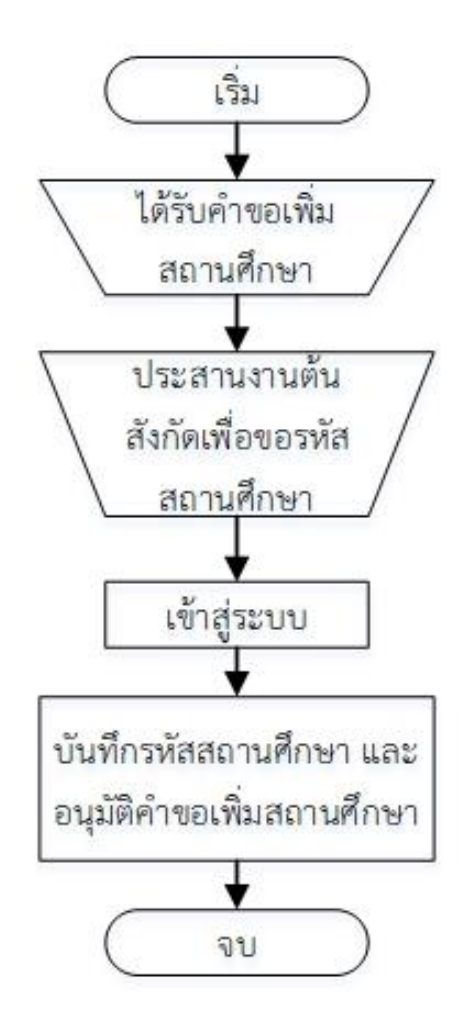

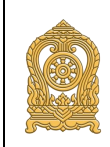

#### 2. การ Register เพื่อเข้าสู่ระบบ

2.1. วิธีการเข้าสู่หน้าลงทะเบียน

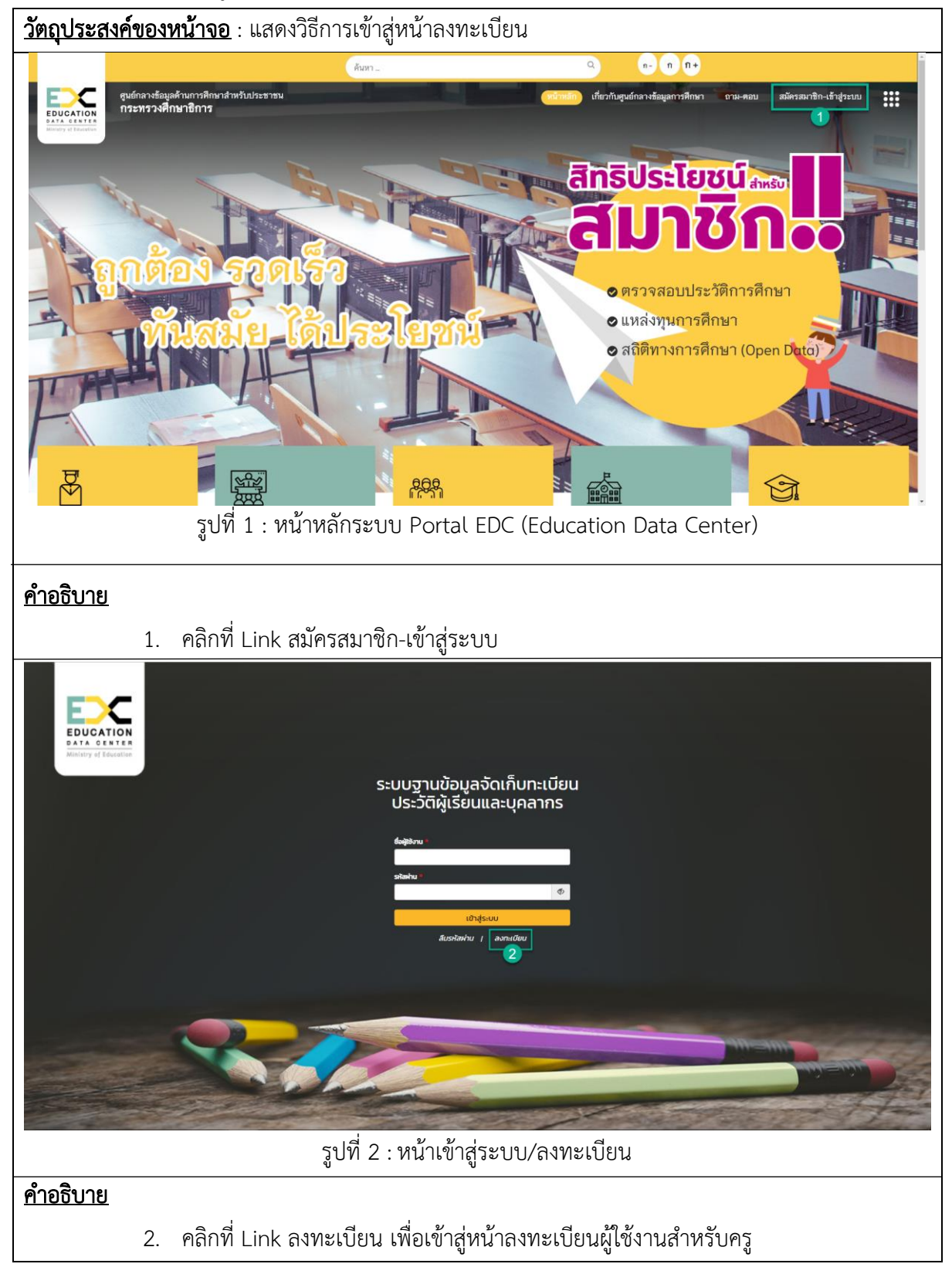

## คู่มือการใช้งานระบบ

### สำหรับผู้ใช้งานระบบ เพื่อบันทึกประวัติทะเบียนครู (User Manual)

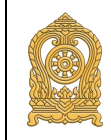

|                 | รูปที่ 3 : เลือกประเภท                                                      |  |  |  |  |  |  |  |
|-----------------|-----------------------------------------------------------------------------|--|--|--|--|--|--|--|
| <u>คำอธิบาย</u> | <u>คำอธิบาย</u>                                                             |  |  |  |  |  |  |  |
| 3.              | ระบบแสดงกล่องข้อความ "กรุณาเลือกประเภท" ให้คลิกเลือก "ครูและบุคลากรในสังกัด |  |  |  |  |  |  |  |
|                 | กระทรวงศึกษาธิการ"                                                          |  |  |  |  |  |  |  |
| 4.              | คลิกปุ่ม                                                                    |  |  |  |  |  |  |  |
| 5.              | คลิกปุ่ม <sup>ยกเล็ก</sup> เพื่อยกเลิกการลงทะเบียน                          |  |  |  |  |  |  |  |

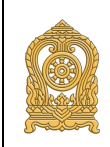

### 2.2. วิธีการลงทะเบียนสำหรับบันทึกประวัติของตนเอง (ครู)

| มือการใช้งาน               |                                                                                                    |                                                                                                    | หน้าหลัก                                                                          | เ เมษายาฝึงคมพ.งออร์งแนวงมุณ i ณห–งอร                                                                     |  |
|----------------------------|----------------------------------------------------------------------------------------------------|----------------------------------------------------------------------------------------------------|-----------------------------------------------------------------------------------|----------------------------------------------------------------------------------------------------|--|
|                            | : ระบบฐานข้อมูลจัดเก็บทะเบียนประวัติผู้เรียนและบุคลากรใน                                                | นสังกัด                                                                                                    |                                                                                   |                                                                                                    |  |
|                            | <del>ข้อมูลส่วมบุคคล</del>                                                                              | •                                                                                                    |                                                                                   |                                                                                                    |  |
|                            | คำนำหน้าชื่อ :                                                                                          |                                                                                                    |                                                                                   |                                                                                                    |  |
|                            | กรุณาเสือก 🗸                                                                                            |                                                                                                    |                                                                                   |                                                                                                    |  |
|                            | •ชื่อ :                                                                                                 | ชื่อกลาง :                                                                                                    |                                                                                   | • นามสกุล :                                                                                               |  |
|                            | Prefix :                                                                                                |                                                                                                    |                                                                                   |                                                                                                    |  |
|                            | กรุณาเสีอก 🗸                                                                                            |                                                                                                    |                                                                                   |                                                                                                    |  |
|                            | First Name :                                                                                            | Middle Name :                                                                                                    |                                                                                   | Last Name :                                                                                               |  |
|                            | <ul> <li>เลขประจำตัวประชาชน / เลขที่หนังสือเดินทาง :</li> </ul>                                         | • ขึ้เมล / E-Mail :                                                                                                    |                                                                                   | • เบอร์โทรศัพท์ / Phone :                                                                                 |  |
|                            | 🔘 เลขประจำตัวประชาชน 🔘 เลขที่หนังสือเดินทาง                                                             |                                                                                                    |                                                                                   |                                                                                                    |  |
|                            | <ul> <li>หลักฐานประกอบ(บัตรประชาชน / เลชที่หนังสือเดินทาง / หนัง</li> </ul>                             | งสือคำสั่งแต่งตั้ง / เอกสาร                                                                                                    |                                                                                   |                                                                                                    |  |
|                            | ที่ทางราชการออกให้) :<br>• พาศไฟส์ไม่ยิน 5 MB ปรากษัทส์ อนุร IBG                                        |                                                                                                    |                                                                                   |                                                                                                    |  |
|                            |                                                                                                    |                                                                                                    |                                                                                   |                                                                                                    |  |
|                            |                                                                                                    |                                                                                                    |                                                                                   |                                                                                                    |  |
|                            |                                                                                                    |                                                                                                    |                                                                                   |                                                                                                    |  |
|                            |                                                                                                    |                                                                                                    |                                                                                   |                                                                                                    |  |
|                            | เลือกไฟล์                                                                                               |                                                                                                    |                                                                                   |                                                                                                    |  |
|                            | • ประเภทผู้ใช้งาน                                                                                       |                                                                                                    |                                                                                   |                                                                                                    |  |
|                            | 🖲 สถานศึกษา 🔘 บุศสากรในสงกิดกระทรวงศึกษาธิการ                                                           |                                                                                                    |                                                                                   |                                                                                                    |  |
|                            | <b>จังหวัด :</b><br>กรุณาเลือก                                                                          | อำเภ<br>>                                                                                                    | <b>อ/เซต :</b><br>เลือก                                                           |                                                                                                    |  |
|                            | ด้าบล/แขวง :                                                                                            | - สถา                                                                                                    | เนศึกษา :                                                                         |                                                                                                    |  |
|                            | กรุณาเสือก                                                                                              | กรุณา                                                                                                    | สีขา                                                                              |                                                                                                    |  |
|                            |                                                                                                    | ถัดไป                                                                                                    |                                                                                   |                                                                                                    |  |
|                            |                                                                                                    |                                                                                                    | 2                                                                                 |                                                                                                    |  |
|                            | and the second second                                                                                   | e . ee                                                                                                    |                                                                                   |                                                                                                    |  |
|                            | Copyright สงวนสขสทข 2018 กระทรวงศกษาขการ พลเมาระบบ<br>สิตต่อผู้ดูแลระ<br>การปกิเธรตรวมวันปิด เบบเปกิเรี | มตร ศูนยุเทค เมเลยสารสนเทศและการสรสาร สานกราม<br>ะบบ : info@suekso.moe.go.th ระบบสามารถแสดงผลได้อ<br>ในการเผยแหว่จัดบลใบเว้บไซส์ ! นโยงาะยการดับครดงขัด: | บลดกระพรรงศกษาขการ ทช<br>ย่างมีประสิทธิภาพที่ขนาดหน้<br>แลล่านแดดล L นโยบายการรัก | y : 319 วงจรมารเกษม สามาราชดาเนินผอก เชตอุสต กรม. 10300<br>เจอ 1360*768<br>หาดวามนั้นคมโดดอภัยตองเว็บไซด์ |  |
|                            | 50 m 1 . 989                                                                                            | ากรอกข้อแลส่วนแ                                                                                                    |                                                                                   |                                                                                                    |  |
|                            |                                                                                                    | 11190110១ងឺពុខារក្ខប៉ុ                                                                                                    | -11-161                                                                           |                                                                                                    |  |
| <u>บาย</u>                 |                                                                                                    |                                                                                                    |                                                                                   |                                                                                                    |  |
| 1. ระบุร                   | ายละเอียดข้อมูลส่วนบุคคล ดั                                                                             | งนี้                                                                                                    |                                                                                   |                                                                                                    |  |
| 9                          | યા ૧                                                                                                    |                                                                                                    |                                                                                   |                                                                                                    |  |
|                            | a o v v a c o c                                                                                         | กรุณาเลือก                                                                                                    | ~                                                                                 |                                                                                                    |  |
| 111                        | ລລກຄານນາງນາງທີ່ລູງອຍຄວາມ                                                                                |                                                                                                    |                                                                                   |                                                                                                    |  |
| 1.1. 6                     | ลอกคาหนาหนาชอ เดยคลกท                                                                                   |                                                                                                    |                                                                                   |                                                                                                    |  |
| 1.1. t<br>1.2. f           | ลอกคาหนาหนาชอ เดยคลกท<br>เรอกชื่อจริงภาษาไทย                                                            |                                                                                                    |                                                                                   |                                                                                                    |  |
| 1.1. k<br>1.2. f<br>1.3. f | ลอกคาหนาหนาชอ เดยคลกท<br>เรอกชื่อจริงภาษาไทย<br>เรอกชื่อกลางภาษาไทย (ถ้ามี)                             | )                                                                                                    |                                                                                   |                                                                                                    |  |

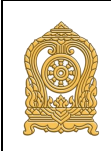

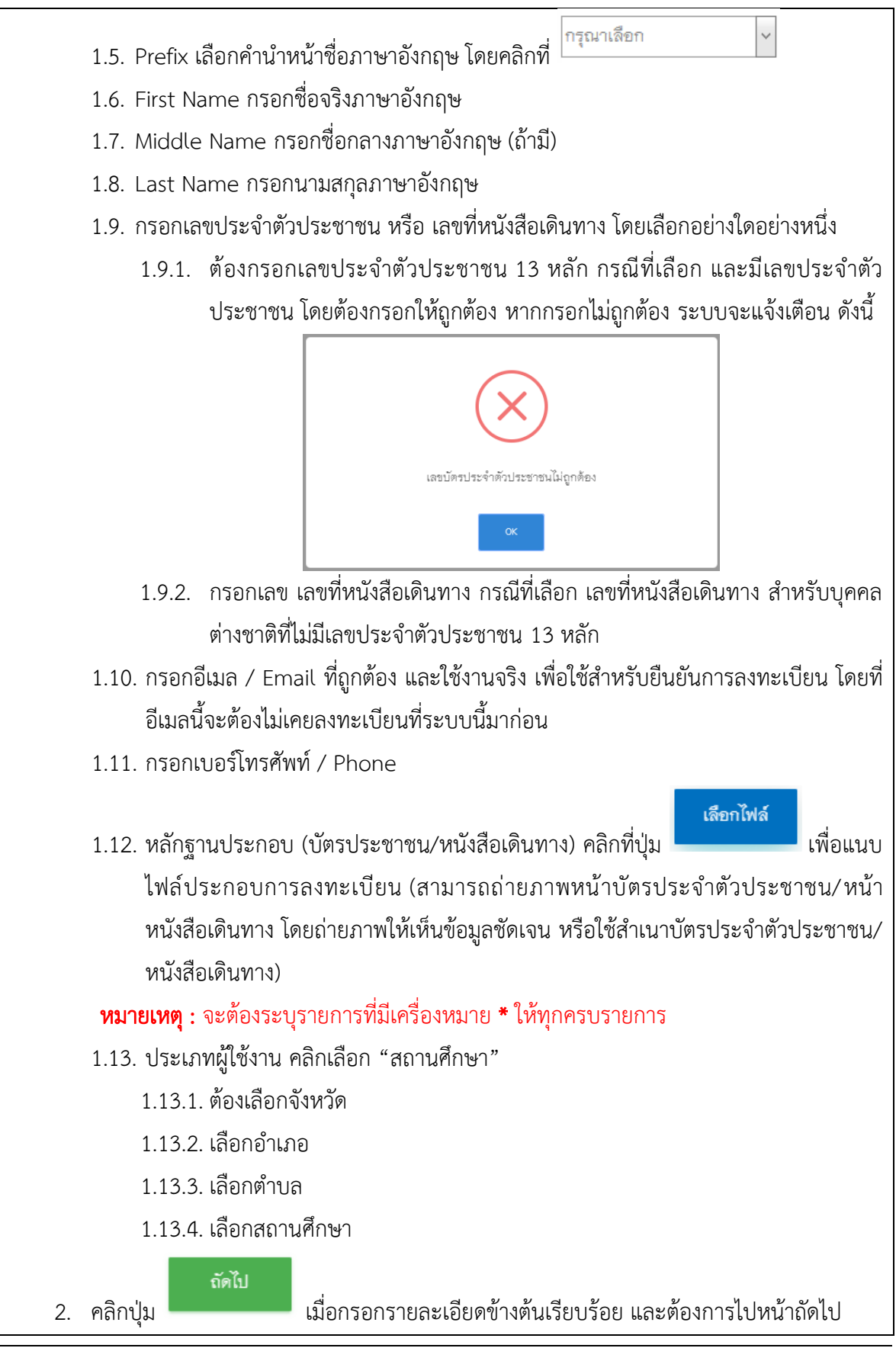

#### คู่มือการใช้งานระบบ

#### สำหรับผู้ใช้งานระบบ เพื่อบันทึกประวัติทะเบียนครู (User Manual)

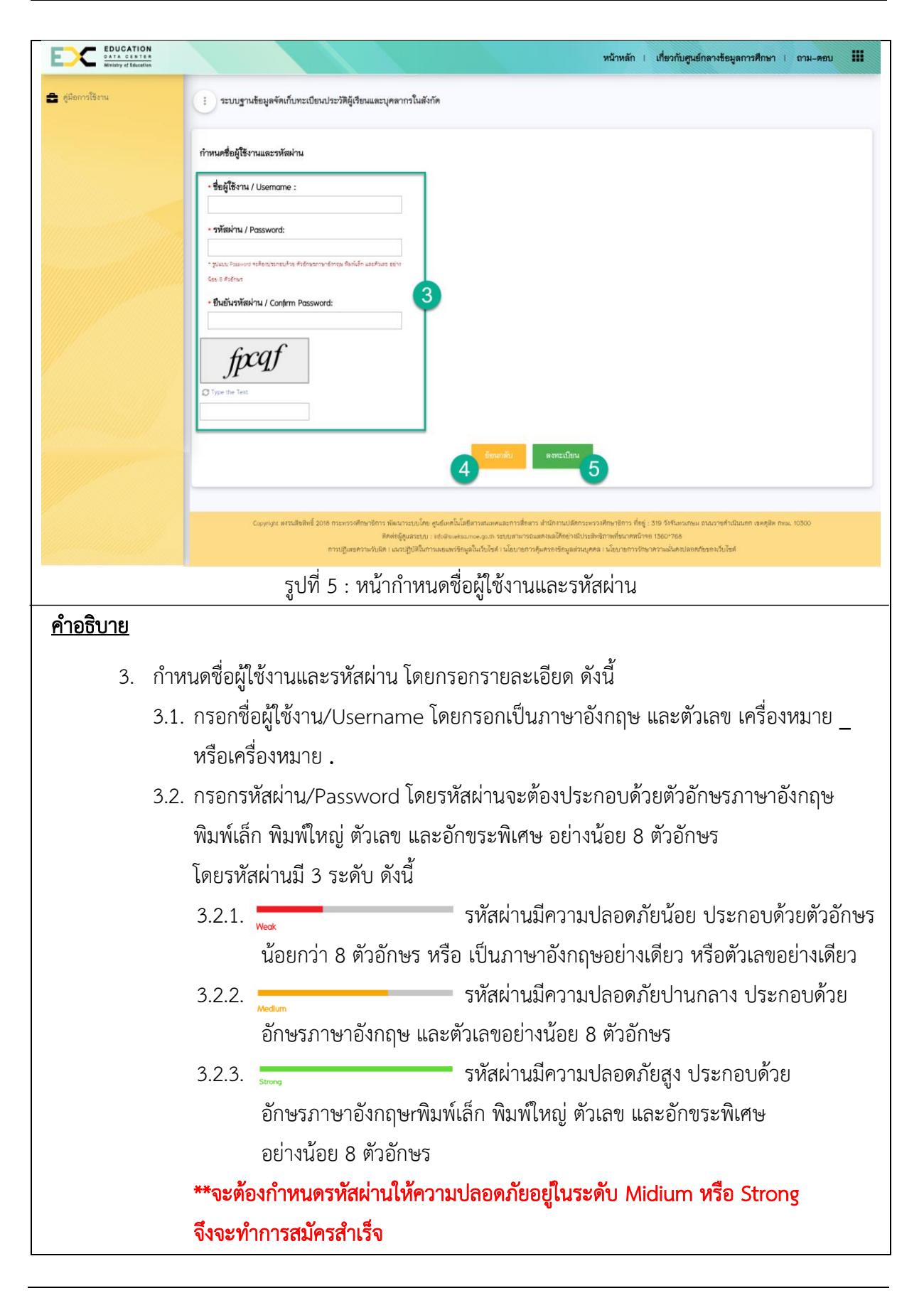

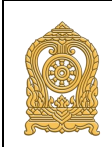

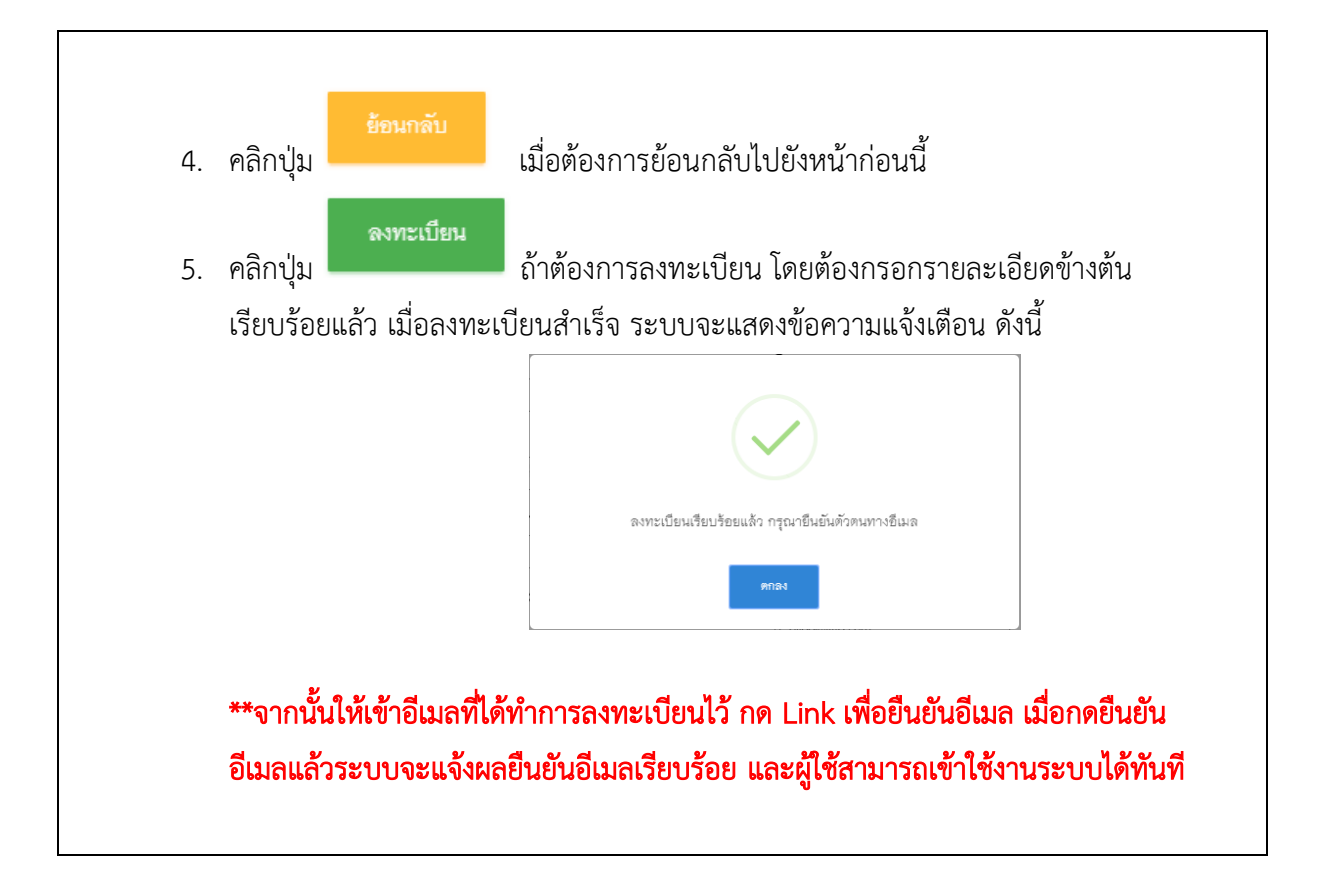

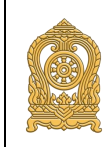

#### 3. บันทึกประวัติทะเบียนตนเอง (ครู)

#### 3.1. การบันทึกประวัติทะเบียนตนเอง (ครู)

#### 1) การเข้าสู่หน้าบริการข้อมูลทะเบียนครู และบุคลากรทางการศึกษา

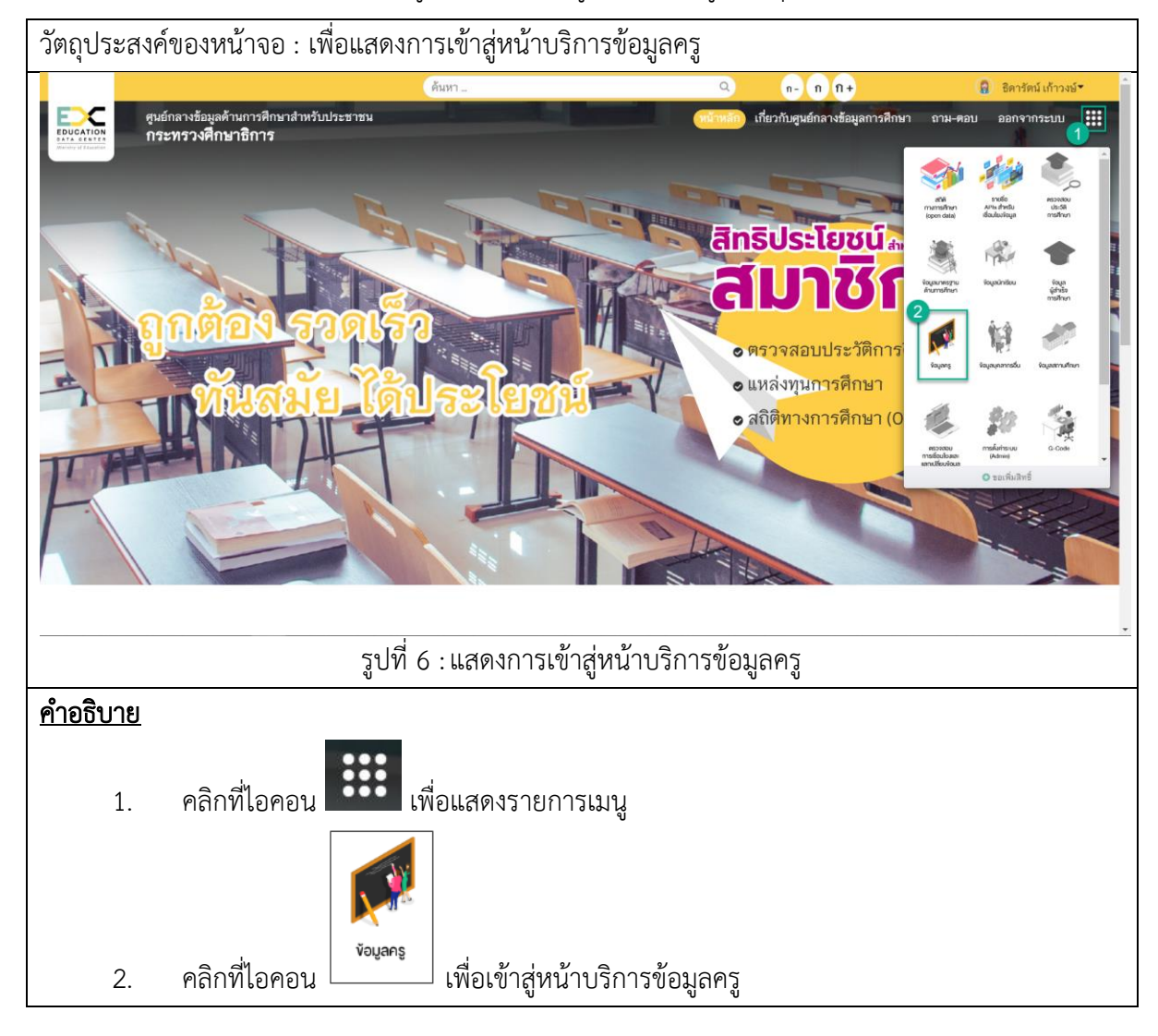

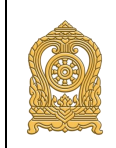

ระบบฐานข้อมูลจัดเก็บทะเบียนประวัติผู้เรียนและบุคลากรในสังกัด

#### 2) การใช้งานหน้าข้อมูลทะเบียนข้อมูลทะเบียนครู และบุคลากรทางการศึกษา

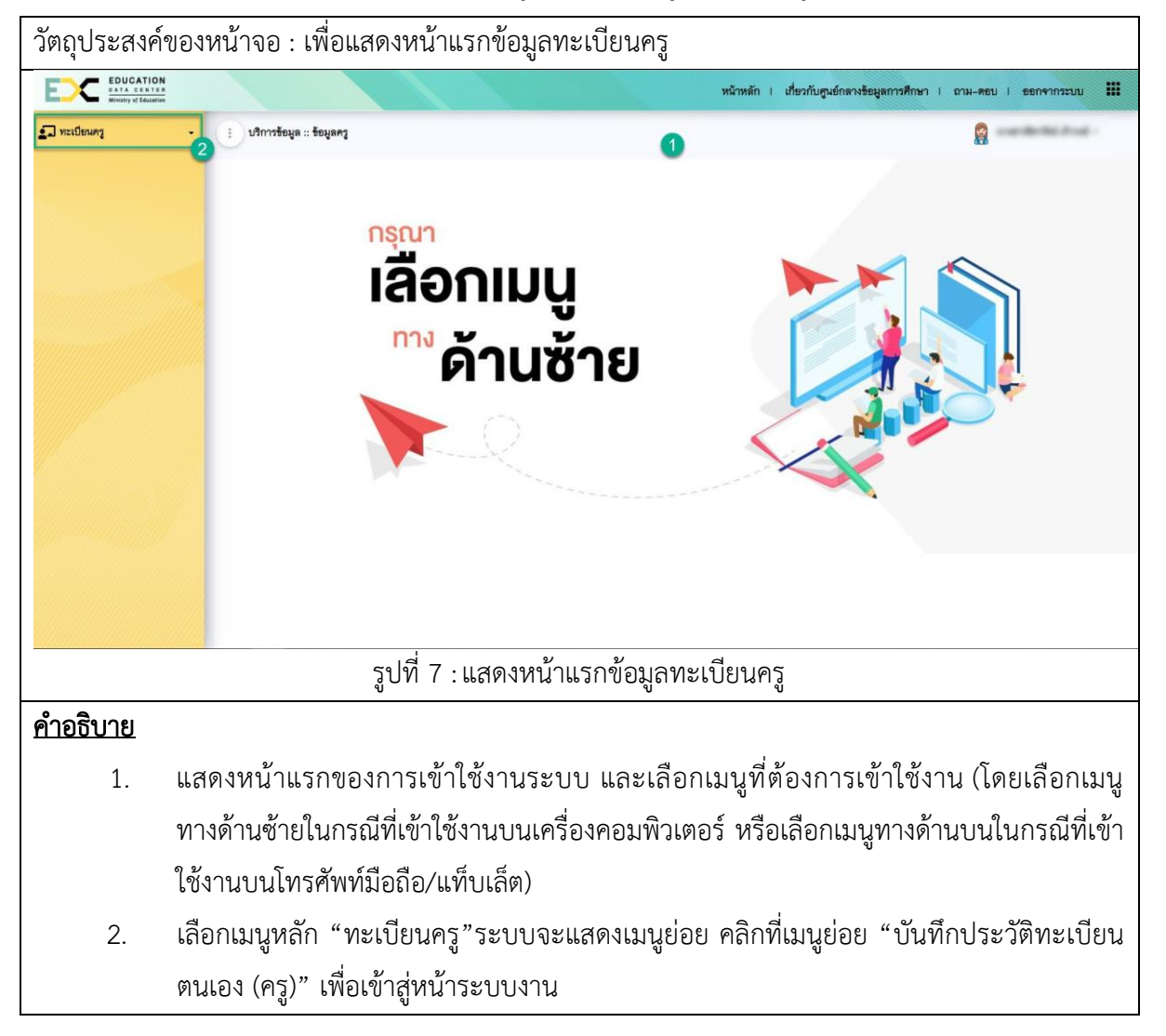

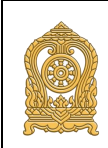

ระบบฐานข้อมูลจัดเก็บทะเบียนประวัติผู้เรียนและบุคลากรในสังกัด

#### 3) บันทึกประวัติทะเบียนตนเอง (ครู)

|                                                            |                        | ÿ                                                                                                 | ٠                                                              |                                            |  |  |  |  |
|------------------------------------------------------------|------------------------|---------------------------------------------------------------------------------------------------|----------------------------------------------------------------|--------------------------------------------|--|--|--|--|
| EDUCAT<br>O A T A C E B<br>Ministry of Edu                 | ION<br>LTER<br>scatten |                                                                                                   | หน้าหลัก I เกี่ยวกับศูนย์เ                                     | กลางข้อมูลการศึกษา I ถาม-ตอบ I ออกจากระบบ  |  |  |  |  |
| ทะเบียนครู<br>ในที่กประวัติทะเบียนตน                       | .93 (83)               | 🕕 บริการข้อมูล :: ข้อมูลครู                                                                       | 2                                                              |                                            |  |  |  |  |
|                                                            |                        | <ul> <li>บันทึกประวัติทะเบียนตนเอง (ครู) </li> <li>เพิ่มข้อมูลครูและบุคลากรทางการศึกษา</li> </ul> |                                                                |                                            |  |  |  |  |
|                                                            |                        |                                                                                                   |                                                                | อบันสึก * ยกเลิก                           |  |  |  |  |
| พะเบียนประวัติครูและบุคลากรทางการศึกษา                     |                        |                                                                                                   |                                                                |                                            |  |  |  |  |
| 3<br>• คำนำหน้าชื่อ : นางธาว • ชื่อ :                      |                        |                                                                                                   |                                                                |                                            |  |  |  |  |
|                                                            |                        | ชื่อกลาง :                                                                                        | - นามสกุล :                                                    | 1                                          |  |  |  |  |
|                                                            |                        | • ปีการศึกษา : 2562<br>• สถานศึกษา/หน่วย พอวัง                                                    | <ul> <li>ภาคการศึกษา :</li> <li>หน่วยงานต้นสังกัด :</li> </ul> | 1<br>สำนักงานคณะกรรมการการศึกษาขั้นพื้นงาน |  |  |  |  |
|                                                            |                        | 4714 :                                                                                            |                                                                |                                            |  |  |  |  |
|                                                            |                        | เลขทีหนังสือเดินทาง :                                                                             | ก่มที่ออกหนังสือเดินทาง :<br>1111                              | วันที่หมดอายุของหนังสือเดินทาง :           |  |  |  |  |
|                                                            |                        |                                                                                                   |                                                                |                                            |  |  |  |  |
|                                                            |                        | รูปที่ 8 : หน้ารายละเอียดบันทึ                                                                    | ึกประวัติทะเบียนตนเอง                                          | ง (ครู) (1)                                |  |  |  |  |
| <u>าอธิบาย</u>                                             |                        |                                                                                                   |                                                                |                                            |  |  |  |  |
| 1                                                          | คลิกข์                 | ใบบบหลัก "ทะเบียบคร" ระบบบ                                                                        | เสดงเบบย่อย คลิกที่เข                                          | เบเย่อย "บับเทึกประวัติทะเบี               |  |  |  |  |
| <ol> <li>มาการ (คร)"</li> <li>มาการ (คร)"</li> </ol>       |                        |                                                                                                   |                                                                |                                            |  |  |  |  |
| C                                                          | ตนเอง (ครู)            |                                                                                                   |                                                                |                                            |  |  |  |  |
| <ol> <li>วะบบแสดงหนาบนทกบระวิตทะเบยนตนเอง (ครู)</li> </ol> |                        |                                                                                                   |                                                                |                                            |  |  |  |  |
| Э.                                                         | ຈະບຸຫ<br>ວ 1           | ขอมูลทะเบอนบระวตควู และบุคลากรทางการคกษา ดงน                                                      |                                                                |                                            |  |  |  |  |
|                                                            | 3.1                    | คานาหนาซอ ระบบจะ Defaul                                                                           | t ขอมูลตามทลงทะเบย<br>ส่ ส                                     | น                                          |  |  |  |  |
|                                                            | 3.2                    | ชื่อ ระบบจะ Default ข้อมูลตา                                                                      | เมทิลงทะเบียน                                                  |                                            |  |  |  |  |
|                                                            | 3.3                    | ชื่อกลาง (ถ้ามี)                                                                                  |                                                                |                                            |  |  |  |  |
|                                                            | 3.4                    | นามสกุล ระบบจะ Default ข้อ                                                                        | มมูลตามที่ลงทะเบียน                                            |                                            |  |  |  |  |
|                                                            | 3.5                    | ปีการศึกษา ระบบจะ Default                                                                         | ปีการศึกษาให้                                                  |                                            |  |  |  |  |
|                                                            | 3.6                    | ภาคการศึกษา ระบบจะ Defau                                                                          | ilt ภาคการศึกษาให้                                             |                                            |  |  |  |  |
|                                                            | 3.7                    | สถานศึกษา ระบบจะ Default                                                                          | ข้อมูลตามที่ลงทะเบียน                                          | เให้ สามารถแก้ไขได้                        |  |  |  |  |
|                                                            | 3.8                    | หน่วยงานต้นสังกัด ระบบจะ Default ข้อมูลตามที่ลงทะเบียน สามารถแก้ไขได้                             |                                                                |                                            |  |  |  |  |
|                                                            | 3.9                    | ระบเลขที่หนังสือเดินทาง โดยกรอกได้เฉพาะตัวอักษรภาษาอังกถษ และตัวเลข                               |                                                                |                                            |  |  |  |  |
|                                                            | 3.10                   | เลือกวันที่ออกหนังสือเดินทาง                                                                      | โดยคลิกบริเวณภายใ                                              | นช่องเพื่อเลือกวันที่จากปภิ                |  |  |  |  |
|                                                            | -                      | ไปสาบารกพิบพ์วับที่เองได้                                                                         |                                                                |                                            |  |  |  |  |
|                                                            |                        | เมสามารถพบพาบท่องโด                                                                               |                                                                |                                            |  |  |  |  |

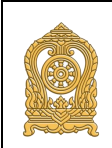

| 3.11                                                                    | เลือกวันที่หมดอายุของหนังสือเดินทาง<br>ปฏิทิน ไม่สามารถพิมพ์วันที่เองได้                     | โดยคลิกบริเวณภายในช่อง                              | งเพื่อเลือกวันที่จาก              |
|-------------------------------------------------------------------------|----------------------------------------------------------------------------------------------|-----------------------------------------------------|-----------------------------------|
| EDIC EDUCATION<br>BATA CENTER<br>Ministry of Exercise                   |                                                                                              | หน้าหลัก i เกี่ยวกับศูนย์กลางข้อมูลการศึกษา         | I ถาม-ตอบ I ออกจากระบบ <b>เมื</b> |
| <ol> <li>ทะเบียนครู</li> <li>บันทึกประวัติทะเบียนตนเอง (ครู)</li> </ol> | <ul> <li>บริการข้อมูล :: ข้อมูลครู</li> <li>ข้อมูลที่มฐานครูและบุคลากรทางการศึกษา</li> </ul> | 0                                                   |                                   |
|                                                                         | ประเภทบุคลากร :<br>โประบุชัยมูล 🗸 🗸                                                          | • ชื่อดำแหน่ง :<br>ไม่ระบุข้อมูล<br>• จุฬพางครู :   | Y                                 |
|                                                                         | นาระบุขอมูล<br>ระดับการศึกษาที่สอม<br>Co                                                     | นาระบุขอมูส<br>กลุ่ม/วิชาที่สอน                     | ระดับขึ้น                         |
|                                                                         | <b>8</b><br>ร้อมูลครูที่ได้รับจากคุรุสภา                                                     | 5                                                   |                                   |
|                                                                         | ดำลับที่ ประมาทใบอนุญาตประกอบวิชา<br>เ                                                       | ชิพ เลขที่ใบอนุญาตประกอบที่ขาชิพ<br>No anu ti dipoy | วันที่โบขนุญาตหมดขายุ             |
|                                                                         | รูปที่ 9 : หน้ารายละเอียดบันทึกประวัติ                                                       | ทะเบียนตนเอง (ครู) (2)                              |                                   |
| <u>คำอธิบาย</u>                                                         |                                                                                              |                                                     |                                   |
| 4. ระบุข้อมูลท์                                                         | ฟื้นฐานครูและบุคลากรทางการศึกษา ดังนี้                                                       |                                                     |                                   |
| 4.1                                                                     | ประเภทบุคลากร                                                                                |                                                     |                                   |
| 4.2                                                                     | ชื่อตำแหน่ง                                                                                  |                                                     |                                   |
| 4.3                                                                     | วิทยฐานะ และตำแหน่งทางการศึกษา                                                               |                                                     |                                   |
| 4.4                                                                     | ระดับการศึกษาที่สอน                                                                          |                                                     |                                   |
| 4.5                                                                     | กลุ่มวิชาที่สอน                                                                              |                                                     |                                   |
| 4.6                                                                     | วุฒิทางครู                                                                                   |                                                     |                                   |
|                                                                         | โดยรายการ ระดับการศึกษาที่สอน กลุ่ม                                                          | วิชาที่สอน และวุฒิทางครู                            | จะต้องคลิกที่ 🕕                   |
|                                                                         | เพื่อเพิ่มข้อมูล หลังจากคลิกที่ 匪 แล้ว                                                       | ว ระบบจะแสดงแถวสำหรับ                               | บเพิ่มข้อมูลให้ดังนี้             |
|                                                                         | <ul> <li>ระดับการศึกษาที่สอน</li> <li>อ</li> </ul>                                           | กลุ่มริชาที่สอน                                     | ระดับขึ้ม                         |
|                                                                         | หลังจากนั้นให้ดับเบิ้ลคลิกที่ช่องที่ต้องกา                                                   | รกรอกข้อมูล ตัวอย่างตาม                             | รูปด้านล่าง                       |

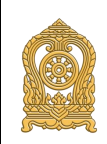

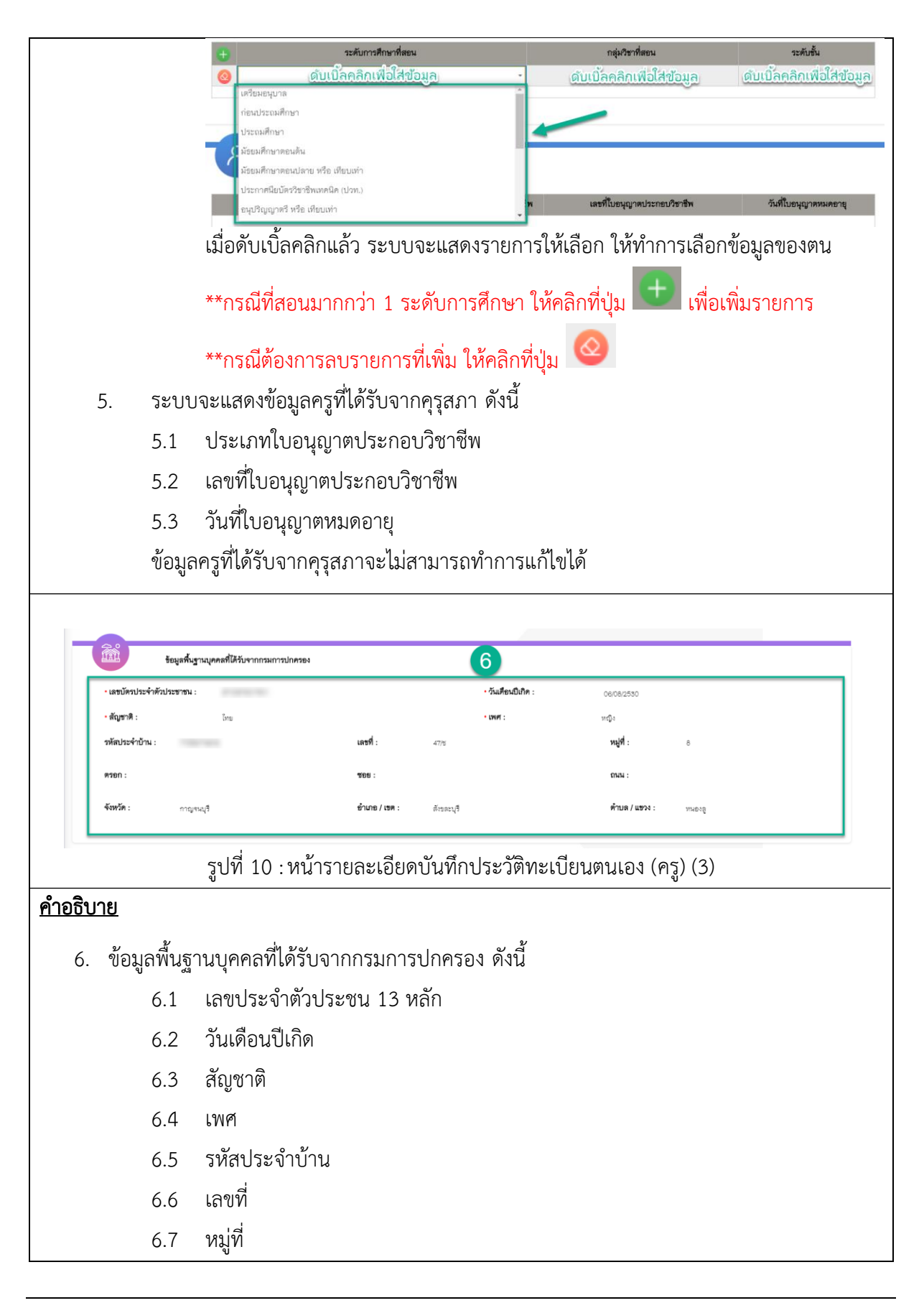

| 6.8                                                     | ตรอก                         |                                 |                |                     |                      |  |  |
|---------------------------------------------------------|------------------------------|---------------------------------|----------------|---------------------|----------------------|--|--|
| 6.9                                                     | ୶ୄୄୄୄୄୄୄ୶                    |                                 |                |                     |                      |  |  |
| 6.10                                                    | ถนน                          |                                 |                |                     |                      |  |  |
| 6.11                                                    | จังหวัด                      |                                 |                |                     |                      |  |  |
| 6.12                                                    | อำเภอ/เขต                    |                                 |                |                     |                      |  |  |
| 6.13                                                    | ตำบล/แขวง                    |                                 |                |                     |                      |  |  |
| ข้อมูล                                                  | ลพื้นฐานบุคคลที่ได้          | ์รับจากกรมการปก                 | ครอง จะไม่สาว  | มารถทำการแก้ไข      | ได้                  |  |  |
|                                                         |                              |                                 |                |                     |                      |  |  |
|                                                         |                              |                                 |                |                     |                      |  |  |
| ชื่อมูล"                                                | ที่อยู่ (ตามที่อยู่ปัจจุบัน) |                                 |                |                     |                      |  |  |
| 🗆 เลือกที่อยู่ตามทะเบีย                                 | นบ้าน                        |                                 |                |                     |                      |  |  |
| รหัสประจำบ้าน :                                         |                              | • เลชที่ :                      |                | หมู่ที่ :           |                      |  |  |
| 71089174616                                             |                              | 47/1                            |                | 8                   |                      |  |  |
| ตรอก :                                                  |                              | ซอย :                           |                | ถนน :               |                      |  |  |
| • ฉัานะกัด ·                                            |                              | • อำเภอ / เซต ·                 |                | • ต่ำมด / แขกง ·    |                      |  |  |
| กาญจนบุรี                                               | ~                            | สังขละบุรี                      | ~              | ทนองลู              | ~                    |  |  |
|                                                         |                              |                                 |                |                     |                      |  |  |
|                                                         | รูปที่ 11 : หน้าร            | ายละเอียดบันทึกป                | ระวัติทะเบียนต | านเอง (ครู) (4)     |                      |  |  |
|                                                         |                              |                                 |                |                     |                      |  |  |
| <u>คำอธิบาย</u>                                         |                              |                                 |                |                     |                      |  |  |
| 7. ระบข้อมล                                             | ที่อย่ (ตามที่อย่ปัจ         | เจบัน) ดังนี้ (หรือติ้          | กเลือกที่ 🔲 ก  | ารณีที่อย่ปัจจาบันเ | ป็นที่เดียวกันกับที่ |  |  |
| อย่ตามทะ                                                | เบียนข้าน ระบบจ              | ะดึงข้อมลตามที่อย่ <sup>เ</sup> | ทะเบียนบ้านให้ | *)<br>1)            |                      |  |  |
| วยูก เพทะขอยอย เหมือยอยของของสูงเท เพทอยูกอรอย ผยา หรก/ |                              |                                 |                |                     |                      |  |  |
| 7.2                                                     | ที่อย่                       |                                 |                |                     |                      |  |  |
| 7.3                                                     | างปฏ                         |                                 |                |                     |                      |  |  |
| 7.0                                                     | ตรอก                         |                                 |                |                     |                      |  |  |
| 7.4                                                     | MO61                         |                                 |                |                     |                      |  |  |
| 7.5                                                     | งอย                          |                                 |                |                     |                      |  |  |
| 7.0                                                     | เนน                          |                                 |                |                     |                      |  |  |
| 1.1                                                     | 10171 BI                     |                                 |                |                     |                      |  |  |
| (.8                                                     | อาเภอ/เขต                    |                                 |                |                     |                      |  |  |
| 7.9                                                     | ต้าบล/แขวง                   |                                 |                |                     |                      |  |  |

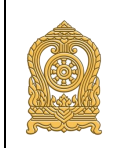

#### คู่มือการใช้งานระบบ .

#### สำหรับผู้ใช้งานระบบ เพื่อบันทึกประวัติทะเบียนครู (User Manual)

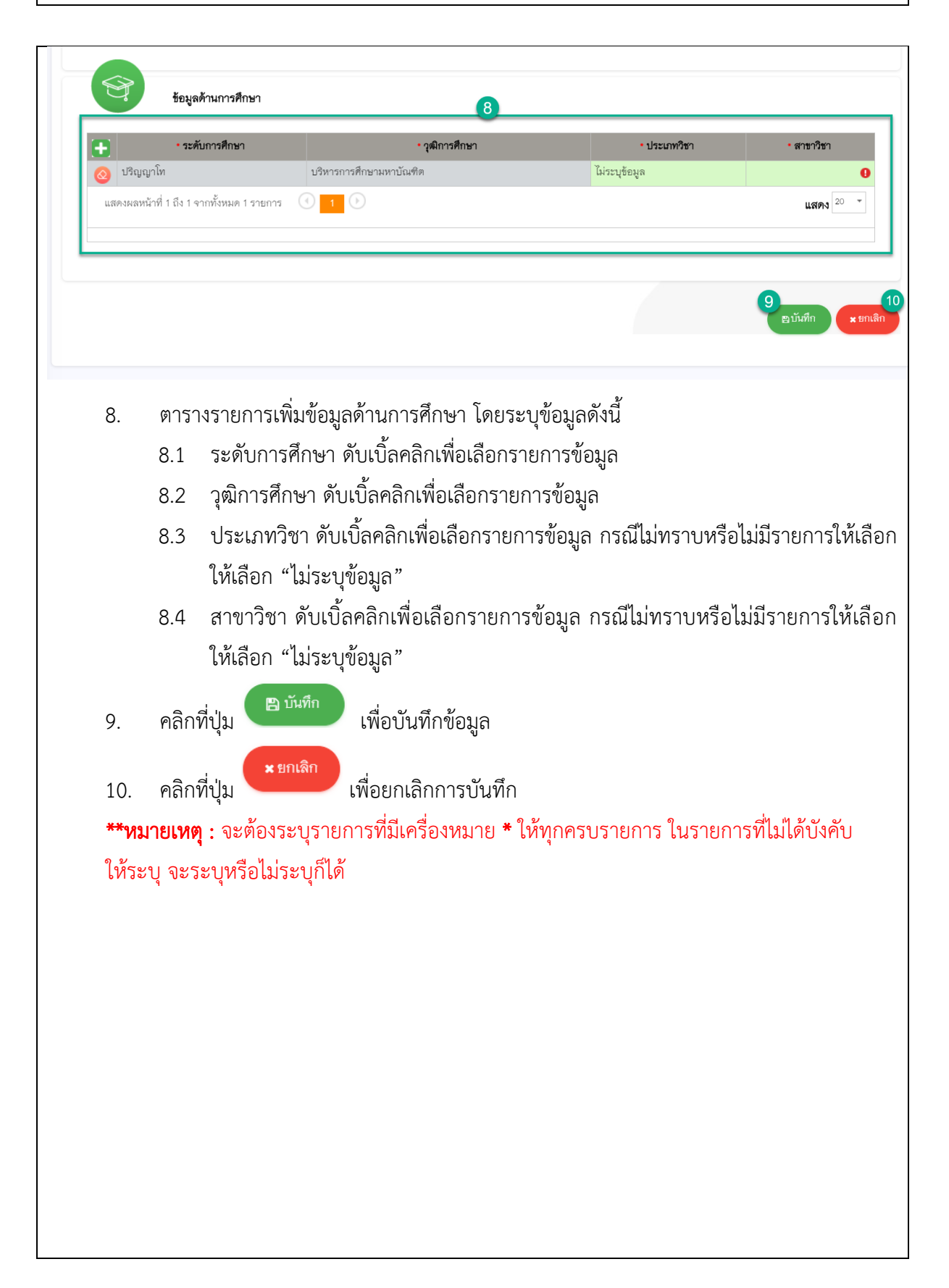